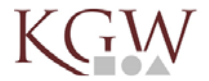

WEBUNTIS

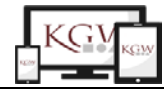

## Der digitale Stundenplan – von IServ nach WebUntis

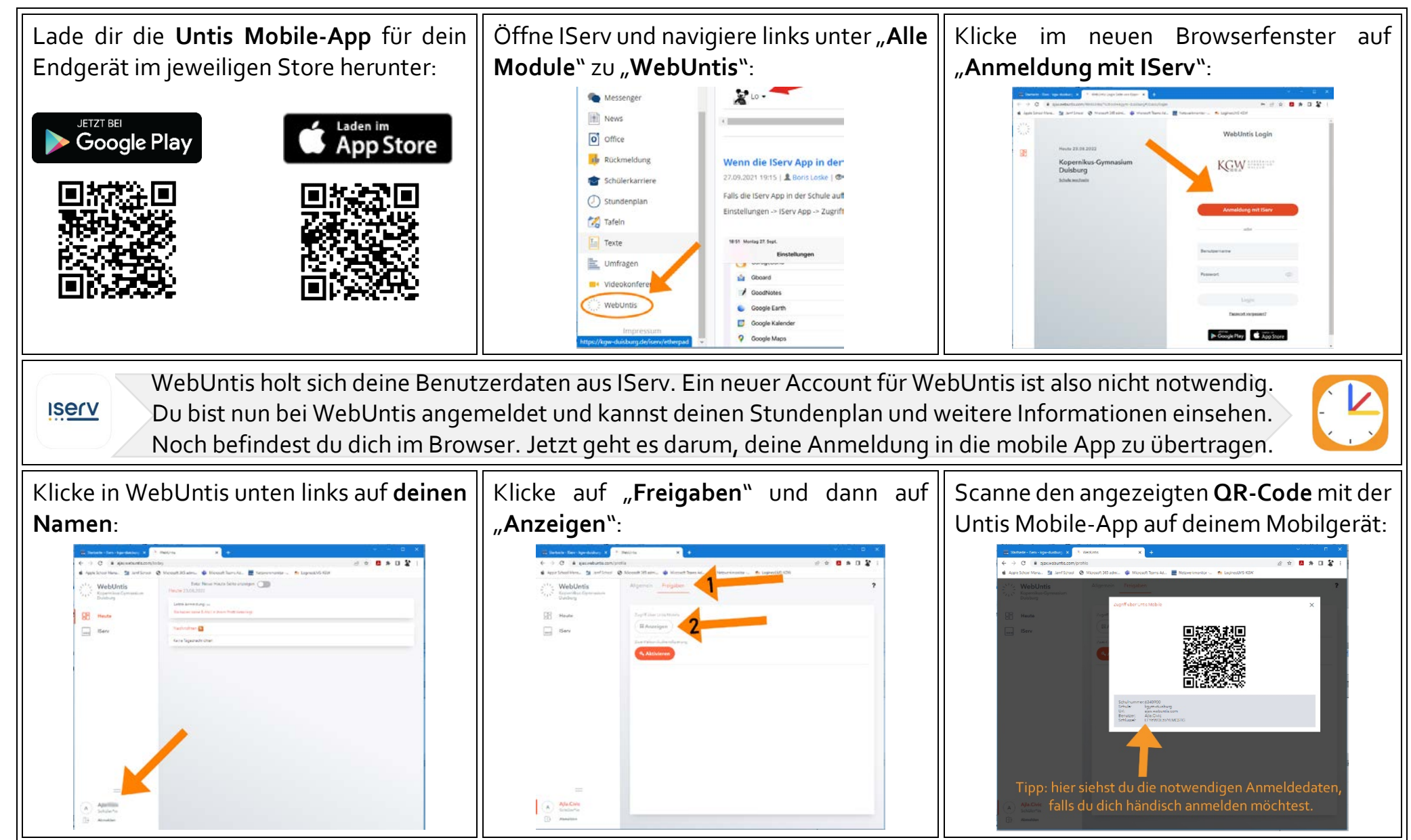

## Lo/Wof (01.09.22)